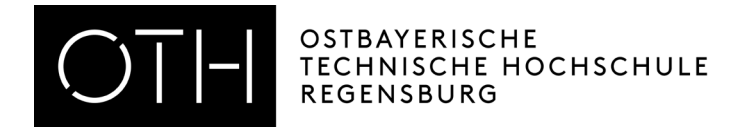

## Prüfungsanmeldung durchführen in HISinOne

## 1. Anmelden im Studierendenserviceportal (SSP)

|                                                                                                    |                                                                                           | Benutzerkennung Passwort<br>Zugangsdaten vergessen? | Ani     |
|----------------------------------------------------------------------------------------------------|-------------------------------------------------------------------------------------------|-----------------------------------------------------|---------|
| Startseite                                                                                                    |                                                                                           |                                                     | <u></u> |
| Startseite Bewerber/-innen Studierende Mitarbeiter                                                                                       |                                                                                           |                                                     |         |
| Portalauswahl                                                                                                    |                                                                                           |                                                     |         |
| Bewerber/-innen<br>Sie haben sich für ein Studium entschieden und möchten sich<br>informieren oder sich für einen Studienplatz bewerben. | Studierende<br>Sie studieren bereits und möchten auf die Funktionen des SSP<br>zugreifen. |                                                     |         |
|                                                                                                    |                                                                                           |                                                     |         |

## 2. Auf der Startseite des SSP finden Sie eine Kachel "Studienplaner mit Modulplan". Dort können Sie sich zu Prüfungen an- oder abmelden.

|                                               | ü durchsuchen               |                                                                                                    | <b>≜ ≜</b> :                                                                                                    |
|-----------------------------------------------|-----------------------------|----------------------------------------------------------------------------------------------------|----------------------------------------------------------------------------------------------------|
| <u>Startseite</u>                             | Mein Studium                | Studienangebot                                                                                         | Benutzer-Informati                                                                                                    |
| Portal der OTH-Regensburg                     |                             |                                                                                                    |                                                                                                    |
| Quicklinks 🔺                                  |                             | A                                                                                                    |                                                                                                    |
| Studienplaner mit Modulplan                   | Leistungen                  | i i i i i i i i i i i i i i i i i i i                                                                  |                                                                                                    |
| Prüfungen anmelden, Veranstaltungen belegen   | Noten, Studienverlauf       |                                                                                                    |                                                                                                    |
| Studienservice                                | Datenerhebung Art. 13 DSGVO |                                                                                                    | A DESCRIPTION OF THE OWNER OF THE OWNER OWNER OF THE OWNER OF THE OWNER OF THE OWNER OF THE OWNER OF THE OWNER OF THE OWNER OF THE OWNER OF THE OWNER OF THE OWNER OF THE OWNER OF THE OWNER OF THE OWNER OF THE OWNER OF THE OWNER OF THE OWNER OF THE OWNER OF THE OWNER OF THE OWNER OWNER OF THE OWNER OWNER OWNER OWNER OWNER OWNER OWNER OWNER OWNER OWNER OWNER OWNER OWNER OWNER OWNER OWNER OWNER OWNER OWNER OWNER OWNER OWNER OWNER OWNER OWNER OWNER OWNER OWNER OWNER OWNER OWNER OWNER OWNER |
| Bescheinigungen, Persönliche Daten, Zahlungen | PDF-Download                |                                                                                                    |                                                                                                    |
| Meine Meldungen 🔺                             |                             | ·                                                                                                    |                                                                                                    |
| Es sind zurzeit keine Meldungen vorhanden.    |                             | Herzlich Willkommen im Studieren                                                                       | den-Serviceportal                                                                                                    |
| <b>李</b> Meine.Kommunikationskanäle           |                             | (SSP)                                                                                                  |                                                                                                    |
|                                               |                             | Unter "Mein Studium" können Sie d<br>Studienservices oder die Prüfung<br>"Studienplaner mit Modulplan" | lie Funktionen des<br>sanmeldung im<br>" vornehmen.                                                                                                    |

3. Wenn Sie auf die Kachel "Studienplaner mit Modulplan" klicken, werden Sie auf Ihren persönlichen Modulplan weitergeleitet. Befinden Sie sich zum ersten mal im "Studienplaner mit Modulplan" klicken Sie bitte im Anschluss auf "Prüfungsordnung anzeigen". Dort können Sie sehen, zu welchen Prüfungen Sie sich an- oder abmelden können bzw. für welche Prüfungen Sie bereits zugelassen sind oder welche Sie bestanden haben.

| formation of the statemeter of the statemeter of the statemet |                |                                       |                                              |            | 💄 🌲 30                |
|----------------------------------------------------------------------------------------------------|----------------|---------------------------------------|----------------------------------------------|------------|-----------------------|
| Startseite Mein Studium                                                                                                    | Studienangebot |                                       |                                              |            | Benutzer-Informatione |
| 🖽 Modulplan anzeigen 🔹 Druckansicht                                                                                                    |                |                                       |                                              |            | Hilfe                 |
| Studiensemester 2.  Termine Wintersemester 2022.                                                                                                    |                | Veranstaltungen:                      | <b></b> ⊘Alle                                | Prüfungen: | <b>⊗</b> Alle         |
|                                                                                                    |                |                                       | O Keine                                      |            | O Keine               |
|                                                                                                    |                |                                       | O Nur geplante                               |            | O Nur geplante        |
| In Prüfungsordnung suchen                                                                                                    |                |                                       | ‡≣ Alle                                      | aufklappen | ↑≣ Alle zuklappen     |
| Struktur der Prüfungsordnung - 2. Studiensemester                                                                                                    | Aktionen       | Status                                |                                              |            |                       |
| - 84 50 - - H 20161                                                                                                    |                | 46 Credits                            |                                              |            |                       |
| 🚽 🛷 SO 20161 10000 1.SIA - 1. Studienabschnitt - 90,0 Credits                                                                                                    |                | Ihr aktueller Stat<br>Semester der Le | tus: Abschnitt begonnen<br>istung: SoSe 2022 |            |                       |
| • 🌲 SO.20161.10102.M1.02Modul 1.022WPE - Pflichtfach korrekt - 10,0 Credits                                                                                                    |                | Ihr aktueller Stat<br>Semester der Le | tus: Abschnitt begonnen<br>istung: SoSe 2022 |            |                       |
| + 🗱 50.20161.10103.M1.03Modul 1.032PE - Pflichtfach korrekt - 8,0 Credits                                                                                                    |                | Ihr aktueller Stat<br>Semester der Le | tus: Prüfung bestanden<br>istung: WiSe 2021  |            |                       |
| + 🛊 SO 20161 10201 M1.04 - Modul 1.04 - 2PF - Pflichtfach korrekt - 6,0 Credits                                                                                                    |                | Ihr aktueller Stat<br>Semester der Le | us: Abschnitt begonnen<br>istung: SoSe 2022  |            |                       |
| + 🛊 50.20161.10206.M1.09 - Modul 1.09 - 1PF - Pflichtfach korrekt - 0,0 Credits                                                                                                    |                | Ihr aktueller Stat<br>Semester der Le | tus: Prüfung bestanden<br>istung: WiSe 2021  |            |                       |
| + 🛊 SO 20161 10207 M1.10 - Modul 1.10 - 2PF - Pflichtfach korrekt - 0,0 Credits                                                                                                    |                | Ihr aktueller Stat<br>Semester der Le | us: Prüfung bestanden<br>istung: WiSe 2021   |            |                       |
| + 🛊 \$0.20161.10301.M1.11 - Modul 1.11 - 3WPE + 1PE - Pflichtfach korrekt - 0,0 Credits                                                                                                    |                | Ihr aktueller Stat<br>Semester der Le | tus: Abschnitt begonnen<br>Istung: SoSe 2022 |            |                       |
| + 🛊 SO 20161 10302 M1.12 - Modul 1.12 - 1PF+2WPF - Pflichtfach korrekt - 0.0 Credits                                                                                                    |                | Ihr aktueller Stat<br>Semester der Le | tus: Abschnitt begonnen<br>istung: SoSe 2022 |            |                       |
| 🔗 SO 20161 20000 2.StA - 2. Studienabschnitt - 30,0 Credits                                                                                                    |                |                                       |                                              |            |                       |
| 🖉 🖉 SO 20161 20100 Praxis - Lernort Praxis - 0,0 Credits                                                                                                    |                |                                       |                                              |            |                       |
| 🔗 SO 20161 30000 3.5tA - 3. Studienabschnitt - 90,0 Credits                                                                                                    |                |                                       |                                              |            |                       |
| 🗝 🔗 SO 20161 30501 M3.08 - Modul 3.08 - 2WPF+3PF - 0,0 Credits                                                                                                    |                |                                       |                                              |            |                       |
| SO 20161 30600 BA - Bachelorarbeit - 0,0 Credits                                                                                                    |                |                                       |                                              |            |                       |
| ······● 🔥gÜK - globales Überlaufkonto                                                                                                    |                |                                       |                                              |            |                       |
|                                                                                                    |                |                                       |                                              |            |                       |
|                                                                                                    |                |                                       |                                              |            | -                     |

4. Ist auf der Übersicht der Status "Abschnitt begonnen" zu sehen, können Sie sich für die Prüfung anmelden. Die Module erkennen Sie an dem grünen Puzzlestück. Wenn Sie auf das "+" klicken, werden die darunter hängenden Prüfungen sichtbar.

|                                                                                                    |            | Ihr aktueller Status: Abschnitt begonnen<br>Semester der Leistung: SoSe 2022 |
|----------------------------------------------------------------------------------------------------|------------|------------------------------------------------------------------------------|
| + 🐥 S0 20161.4810040 GG1 - Gesundheitswiss, Grundl.1 - Pflichtfach korrekt - 3,0 Credits (1 von 2) | 🚯 Anmelden | Ihr aktueller Status: zugelassen<br>Semester der Leistung: SoSe 2022         |
| + 🦉 50.20161.4810190.GG2 - Gesundheitswiss. Grundi.2 - Pflichtfach korrekt - 3,0 Credits           | 👫 Anmelden |                                                                              |

5. Es erscheint der grüne Button "Anmelden". Nach dem Klicken werden Sie auf die folgende Seite weitergeleitet, um die Anmeldung endgültig abzuschließen.

|                                                                                                    | сняснице 🍳 Menü durchsuchen                                                                                                    |                                                                    |                 |
|----------------------------------------------------------------------------------------------------|----------------------------------------------------------------------------------------------------|--------------------------------------------------------------------|-----------------|
| Startseite                                                                                                    | Mein Studiu                                                                                                    | m                                                                  | Studienangebot  |
| Sie sind hier: <u>Startseite</u> ) <u>Mein Studium</u> )<br>Studienplaner mit Modulplan                                                 | Studienplaner mit Modulplan                                                                                                    |                                                                    |                 |
| SO 20161 4810190 GG2: Gesundh                                                                                                    | eitswiss. Grundl.2                                                                                                    |                                                                    |                 |
| Leistung wird verwendet für: Modul 1<br>(Nr=SO 20161 2 AP)<br>Prüfungsanmeldung Wintersemester<br>Der Zeitraum läuft vom 24.10.2022 / J | .04 - 2PF (Nr=SO 20161 10201 M1.04) - 1. Studienabschnitt<br>2022/23:<br>00:00 bis zum 30.11.2022 / 23:59                                             | (Nr=SO 20161 10000 1.StA) - Gesamtkonto (Nr=SO 20161 9000 GK) - Al | oschlussprüfung |
| Aktionen & Meldungen                                                                                                    | Termine & Räume                                                                                                    | Bemerkung                                                          |                 |
| P Anmelden                                                                                                    | Gesundheitswiss. Grundl.2<br>Prüfungsperiode 1, Wintersemester 2022<br>Keine Uhrzeit festgelegt<br>Prüfungsform: Klausur<br>Ø Henschel, Angela Tatema |                                                                    |                 |
|                                                                                                    | •                                                                                                    |                                                                    |                 |
|                                                                                                    |                                                                                                    |                                                                    |                 |
| Abbrechen                                                                                                    |                                                                                                    |                                                                    |                 |

6. Ist die Prüfungsanmeldung erfolgreich gewesen, erhalten Sie eine direkte Bestätigung.

| et constante de la constante de la constante d | chen                                                                                                    |                                   |                 |                         |
|----------------------------------------------------------------------------------------------------|----------------------------------------------------------------------------------------------------|-----------------------------------|-----------------|-------------------------|
| Startseite                                                                                                    | Mein Studium                                                                                                    |                                   | Studien         | angebot                 |
| sie sind hier: Startseite ) Mein Studium ) Studienplaner mit Modulplan                                                                                                    |                                                                                                    |                                   |                 |                         |
| studienplaner mit Modulplan                                                                                                    |                                                                                                    |                                   |                 |                         |
| Zurück zur Übersicht                                                                                                    |                                                                                                    | ✓ Bestätigung:                    | ×               |                         |
| SO 20161 4810190 GG2: Gesundheitswiss, Grundl 2                                                                                                    |                                                                                                    | 00                                |                 |                         |
| So zoror 4010190 ddz. desunanenswiss. drunaliz                                                                                                    |                                                                                                    | <ul> <li>Eine Änderung</li> </ul> |                 |                         |
| Leistung wird verwendet für: Modul 1.04 - 2PF (Nr=SO 20161 10                                                                                                    | 201 M1.04) - 1. Studienabschnitt (Nr=SO                                                                                                    |                                   | Schließen [ESC] | fung (Nr=SO 20161 2 AP) |
| Prüfungsanmeldung Wintersemester 2022/23:<br>Der Zeitraum läuft vom 24.10.2022 / 00:00 bis zum 30.11.2022 /                                                                                                    | 23:59                                                                                                    |                                   |                 |                         |
| Status                                                                                                    | Termine & Räume                                                                                                    |                                   |                 | Bemerkung               |
| Zugelassen                                                                                                    | Gesundheitswiss. Grundl.2<br>Prüfungsperiode 1, Wintersemeste<br>Keine Uhrzeit festgelegt<br>Prüfungsform: Klausur<br>🕐 Henschel, Angela Tatema | er 2022                           |                 |                         |
|                                                                                                    |                                                                                                    |                                   |                 |                         |
| Zurück zur Übersicht                                                                                                    |                                                                                                    |                                   |                 |                         |

7. Wenn Sie wieder auf den Modulplan zurück gehen, ist die Prüfung als "zugelassen" markiert und der neue Button "Abmelden" erscheint hinter der Prüfung.

|                                                                                                  |            | Ihr aktueller Status: Abschnitt begonnen<br>Semester der Leistung: WiSe 2022 |
|--------------------------------------------------------------------------------------------------|------------|------------------------------------------------------------------------------|
| + So 20161 4810040 GG1 - Gesundheitswiss, Grundi.1 - Pflichtfach korrekt - 3.0 Credits (1 von 2) | 🕞 Anmelden | Ihr aktueller Status: zugelassen<br>Semester der Leistung: SoSe 2022         |
| + So 20161 4810190 GG2 - Gesundheitswiss, Grundi 2 - Pflichtfach korrekt - 3,0 Credits           | ♣ Abmelden | Ihr aktueller Status: zugelassen<br>Semester der Leistung: WiSe 2022         |
| 🛨 🛊 SO 20161 10206 M1.09 - Modul 1.09 - 1PF - Pflichtfach korrekt - 0,0 Credits                  |            | Ihr aktueller Status: Prüfung bestanden<br>Semester der Leistung: WiSe 2021  |

Die Abmeldung zur Prüfung erfolgt in der gleichen Weise, wie die Anmeldung.

8. Über Ihre angemeldeten und zugelassenen Prüfungen können Sie sich unter "Belegungen" einen Überblick verschaffen und ein PDF-Dokument ausdrucken. Dafür gehen Sie zurück auf "Mein Studium".

|                                                                                                    | Menü durchsuchen  |
|----------------------------------------------------------------------------------------------------|-------------------|
| Startseite                                                                                                    | Mein Studium      |
| Sie sind hier: Startseite Mein Studium Studienplan                                                              | ner mit Modulplan |
| the second second second second second second second second second second second second second second second se |                   |
| studienplaner my Modulplan Spziale Ar                                                                           | Delt (B)          |
| III Modulplan anzeigen                                                                                          |                   |
| Studiensemester 2.  Termine Wintersem                                                                           | nester 2022 🗸     |
|                                                                                                    |                   |

9. In der tabellarischen Übersicht finden Sie den Link "Belegungen".

| = 🕯          | OTTH OTTAKISCHE<br>REGENSOURE HOCHSCHULE<br>REGENSOURE ACHSCHULE                                                                                              |                                                |
|--------------|----------------------------------------------------------------------------------------------------|------------------------------------------------|
| Startse      | ite <u>Mein Studium</u>                                                                                                    | Studienangebot                                 |
| Sie sind hie | rr: Startseite ) Mein Studium                                                                                                    |                                                |
| Mein St      | udium                                                                                                    |                                                |
|              |                                                                                                    |                                                |
|              | Studienplaner mit Modulplan                                                                                                    |                                                |
|              | Module vormerken, Veranstaltungen belegen und Prüfungen anmelden                                                                                              |                                                |
|              | Pelogungen                                                                                                    |                                                |
|              | Dettegangen                                                                                                    |                                                |
|              |                                                                                                    |                                                |
|              | Leistungen                                                                                                    |                                                |
|              | Verschaffen Sie sich einen Überblick über Ihre Leistungen, d.h. über abgelegte Prüfungen und über besuchte Veranstaltungen.                                   |                                                |
|              | Wahlfächer anmelden                                                                                                    |                                                |
|              | Anmelden von Wahlfächern                                                                                                    |                                                |
|              | Studienservice                                                                                                    |                                                |
|              | Erstellen Sie hier Ihre Studienbescheinigungen, informieren sich über Ihren Rückmeldestatus, fällige Semesterbeiträge oder Ihre Zahlungen, nehmen Sie Änderur | gen an Ihren Kontaktdaten vor und vieles mehr. |
|              | RZ-Kennung                                                                                                    |                                                |
|              | - militalitate                                                                                                    |                                                |
|              |                                                                                                    |                                                |

Er führt Sie in die "Leistungsübersicht über Veranstaltungen und Prüfungen". Sie finden dort alle Prüfungen, die Sie belegt haben und ein PDF- Dokument über Ihre Belegungen zum Ausdruck.

| DPF-Dokument erstellen K                                                                                                    |                                                                      |                                     |
|----------------------------------------------------------------------------------------------------|----------------------------------------------------------------------|-------------------------------------|
| Sommersemester 2022 V                                                                                                    |                                                                      |                                     |
|                                                                                                    |                                                                      |                                     |
| 1 Sie haben bisher keine Veranstaltungen belegt.                                                                                          |                                                                      |                                     |
| Prüfung: SO 20161 4810470 SP/EF SP:Erz.,Fam.pädagogik                                                                                     |                                                                      |                                     |
| Termine und Räume                                                                                                    | Status                                                               | Aktionen                            |
| 1. Parallelgruppe SP:Erz.,Fam.pädagogik  o. Keine Uhrzeit festgelegt Prüfungsform: LN mehrf. wiederhol.  Prüfer/in: Tellmann, Evi         | lhr aktueller Status: zugelassen<br>Semester der Leistung: SoSe 2022 | Details anzeigen                    |
| Prüfung: SO 20161 4810410 Recht Rechtliche Grundlagen                                                                                     |                                                                      |                                     |
| Termine und Räume                                                                                                    | Status                                                               | Aktionen                            |
| 1. Parallelgruppe Rechtliche Grundlagen 9. Keine Uhrzeit festgelegt Prüfungsform: Leistungsnachweis 9. Prüfer/nir. Maschke, Beate Susanne | Ihr aktueller Status: zugelassen<br>Semester der Leistung: SoSe 2022 | Cetails anzeigen Anmelden WiSe 2022 |
| Prüfung: SO 20161 4810040 GG1 Gesundheitswiss. Grundl.1                                                                                   |                                                                      |                                     |
| Termine und Räume                                                                                                    | Status                                                               | Aktionen                            |
| 1. Parallelgruppe Gesundheitswiss. Grundl.1    , keine Uhrzeit festgelegt  Prüfungsform: Klausur                                          | Ihr aktueller Status: zugelassen<br>Semester der Leistung: SoSe 2022 | Details anzeigen                    |
| Prūfer/-in: Kranz, Ilse-Silvia                                                                                                    |                                                                      | T CHILINGCH THE COLL                |
| Devisionen EC 20161 4011110 CDI Cad al Bethet Dilatona                                                                                    |                                                                      |                                     |
| Termine und Räume                                                                                                    | Status                                                               | Aktionen                            |
| Keine Termine in diesem Semester vorhanden.                                                                                               | Ihr aktueller Status: zugelassen<br>Semester der Leistung: SoSe 2022 | Details anzeigen                    |
|                                                                                                    |                                                                      |                                     |

Sollten Sie Rückfragen zur Prüfungsanmeldung haben, steht Ihnen das Referat Prüfungen und Praktikum persönlich zu den üblichen Öffnungszeiten sowie telefonisch oder per E-Mail gerne zur Verfügung.